# How to Import SAGE Coursepacks: Canvas

## How to Import a SAGE Coursepack into Your LMS

With the SAGE Publishing Coursepack file on your computer, navigate to the course you'd like to add the Coursepack to. Look to the bottom left-hand side of the screen and follow these steps:

1. Click on "Settings" on the bottom left-hand side of your screen.

| me                                                                   | THIS COURSE IS UNPUBLISHED Only reachers can see This                                                                  | s Course Until It Is Published |
|----------------------------------------------------------------------|----------------------------------------------------------------------------------------------------|--------------------------------|
| nouncements                                                          | Need help setting up your course?                                                                                      |                                |
| signments                                                            | Need help setting up your courses                                                                                      |                                |
| cussions                                                             | Setup Checklist                                                                                                    |                                |
| ades                                                                 | Beaant Astivity in Import & Coursenack                                                                                 |                                |
| ople                                                                 | Recent Activity in Import a Coursepack                                                                                 |                                |
| es                                                                   | No Recent Messages You don't have any messages to show in your stream yet. Once you begin                              | participating in your          |
|                                                                      | <ul> <li>courses you'll see this stream fill up with messages from discussions, grading updates, private me</li> </ul> | ssages between you             |
| S                                                                    | and other users etc.                                                                                                   |                                |
| s<br>abus                                                            | and other users, etc.                                                                                                  |                                |
| s<br>abus<br>comes                                                   | and other users, etc.                                                                                                  |                                |
| s<br>abus<br>comes<br>zzes                                           | and other users, etc.                                                                                                  |                                |
| s<br>abus<br>comes<br>zzes<br>dules                                  | and other users, etc.                                                                                                  |                                |
| s<br>abus<br>comes<br>zzes<br>dules<br>nferences                     | and other users, etc.                                                                                                  |                                |
| is<br>labus<br>lcomes<br>izzes<br>dules<br>inferences<br>laborations | and other users, etc.                                                                                                  |                                |

2. On the far right-hand side, click "Import Content into this Course".

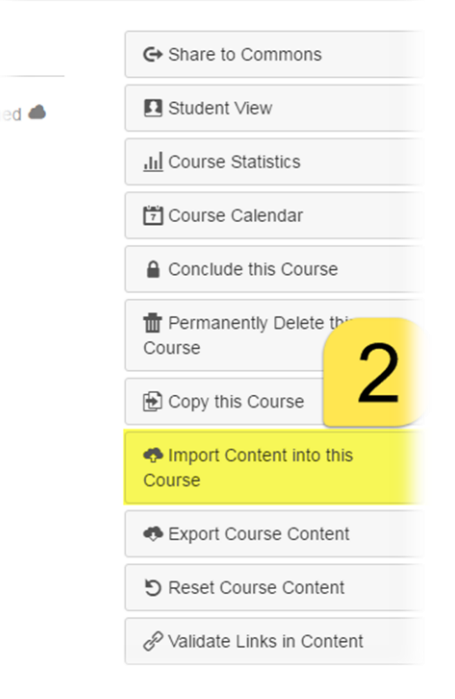

3. Under "Content Type", select "Canvas Course Export Package".

| Home          | Import Content          |                                                                      |   |
|---------------|-------------------------|----------------------------------------------------------------------|---|
| Announcements | import contone          |                                                                      |   |
| Assignments   | Content Type            | Select One                                                           |   |
| Discussions   |                         | Select One<br>Copy a Canvas Course                                   | 3 |
| Grades        |                         | Unzip .zip file into folder                                          |   |
| People        |                         | Angel export .zip format<br>Blackboard 6/7/8/9 export .zip file      |   |
| Pages         | Current John            | Blackboard Vista/CE, WebCT 6+ Course<br>Common Cartridge 1.x Package |   |
| Files         | Current Jobs            | D2L export .zip format<br>Moodle 1.9/2.x                             |   |
| Syllabus      | No jobs have been queue | QTI .zip file                                                        |   |
| Outcomes      | no joso nave seen queue | ~                                                                    |   |
| Quizzes       |                         |                                                                      |   |

## 4. Click "Choose File".

| Home          | Import Content |                                 |
|---------------|----------------|---------------------------------|
| Announcements | Content Type   |                                 |
| Assignments   | content type   |                                 |
| Discussions   | Source         | Choose File No file chosen      |
| Grades        |                |                                 |
| People        | Content        | <ul> <li>All content</li> </ul> |
| Pages         |                | Select specific content         |
| iles          | Ontions        | Adjust systs and due dates      |
| yllabus       | Options        | Aujust events and due dates     |
|               |                |                                 |

- 5. Navigate to the Coursepack file on your computer, then select it. <u>Important</u>: Be sure to un-Zip the file you download from the SAGE Instructor Resources website. The file that you will import into Canvas is the .imscc file that is contained within the Zip file.
- 6. Click "Open".

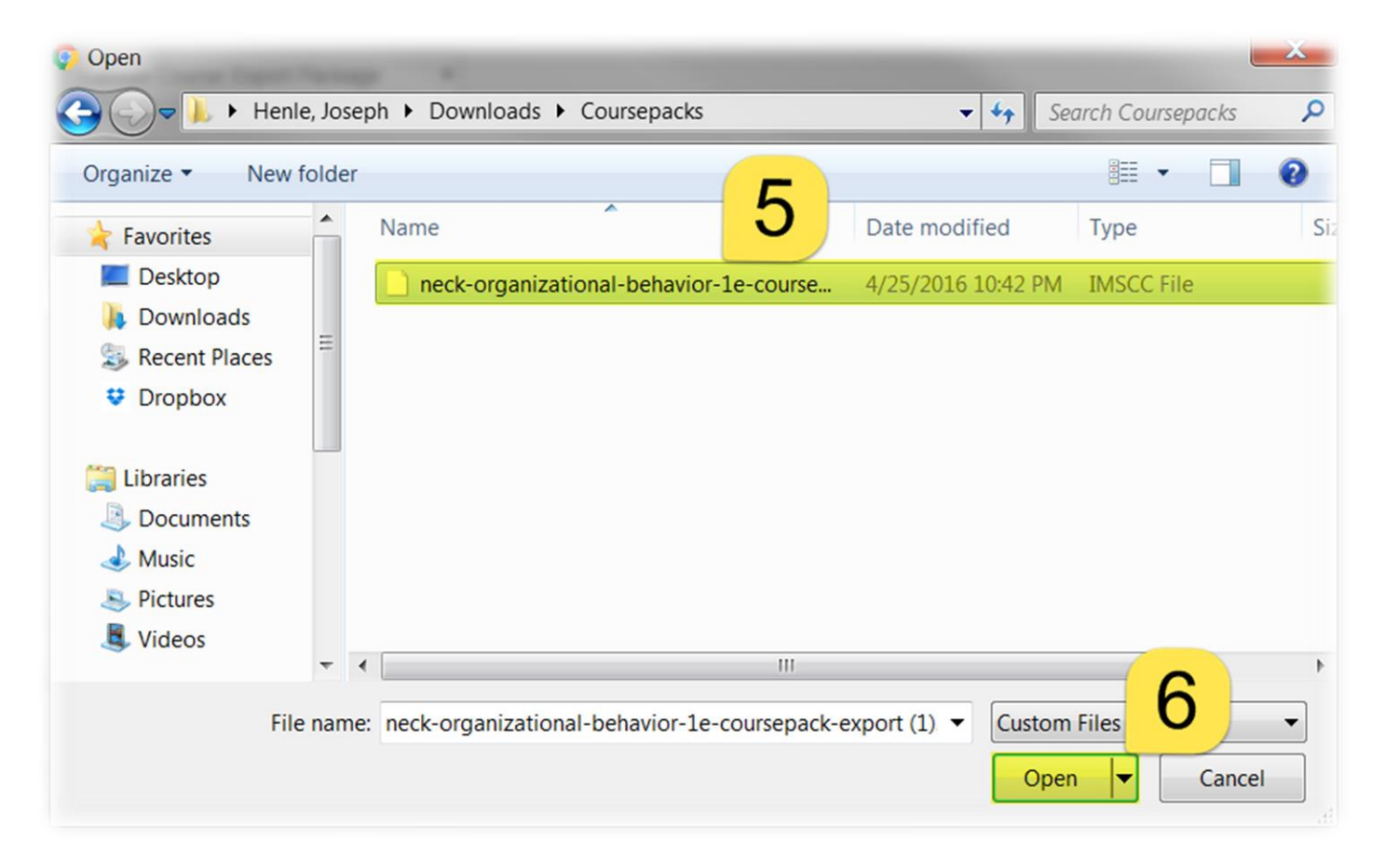

## 7. Click "Import".

| Home          | Import Content |                                       |
|---------------|----------------|---------------------------------------|
| Announcements | import content |                                       |
| Assignments   | Content Type   | Canvas Course Export Package          |
| Discussions   | Source         | Choose File neck-organizart (1) imscc |
| Grades        |                |                                       |
| People        | Content        | All content                           |
| Pages         |                | Select specific content               |
| Files         |                | <b>7</b>                              |
| Syllabus      | Options        | Adjust events and due dates           |
| Outcomes      |                | Cancel Import                         |
| Quizzes       |                |                                       |

a. You'll see a progress monitor letting you know the process is running and when it's complete.

| Import Content                                |                      |           |
|-----------------------------------------------|----------------------|-----------|
| Content Type Select One •                     |                      |           |
| Current Jobs                                  |                      |           |
| Canvas Common Cartridgek-export+%281%29.imscc | Apr 26 at<br>11:38pm | Running   |
| Import Content                                |                      |           |
| Content Type Select One •                     |                      |           |
| Current Jobs                                  |                      |           |
| Canvas Common Cartridgek-export+%281%29.imscc | Apr 26 at<br>11:38pm | Completed |

#### **Student Resources, Instructor Resources, and Textbook Information**

Once you've completed the import process, you will have access to all Student Resources, Instructor Resources, and Textbook Information. You'll find a module for Instructor Resources at the top that is not published, so your students won't see it. Below that is a module for Textbook Information, and below that are modules for all chapters of Student Resources. Each module contains multiple pages that you can view from the Pages link.

#### Assessments

To find the quizzes that were loaded into your course, click on the "Quizzes" link on the far left-hand side of your course. You can publish any of the quizzes for your student to see and take by clicking the small cloud that is in line with that particular quiz. You also have

the ability to create or edit quizzes as well as reuse any of the questions by added them from their respective Question Bank.

| Import a Cou                  | rsepack > Quizzes                                                                               |          |
|-------------------------------|-------------------------------------------------------------------------------------------------|----------|
| Home                          |                                                                                                 |          |
| nome                          | Search for Quiz                                                                                 | + Quiz Q |
| Announcements<br>Assignments  | ← Assignment Quizzes                                                                            |          |
| Discussions<br>Grades         | Chapter 01 Journal Article Open     Click this sproket to manage your Question Banks.           | 3 \$\$ - |
| People<br>Pages               | Chapter 01 Journal Article Quiz  18 pts 18 Questions                                            | a \$-    |
| Files<br>Syllabus             | Chapter 01 Multimedia Quiz 12 pts<br>12 Questions                                               | å \$-    |
| Outcomes                      | Chapter 01 Post-Test (Full Version) <sup>40 pts</sup> <sup>40 pts</sup> <sup>40 Questions</sup> | ø ¢ -    |
| Modules                       | Chapter 01 Post-Test (Randomiz  15 pts 15 Questions                                             | å¢.≚     |
| Conferences<br>Collaborations | Chapter 01 Pre-Test     25 pts     25 Questions                                                 | a ¢ -    |